## Link to Clever Portal: <a href="https://clever.com/in/scs">https://clever.com/in/scs</a>

Student Username: New PS Student Number (6-digit number from PowerSchool) – Note, this is NOT their district student ID number

## Student Password: Date of Birth in 8-digit format MMDDYYYY

You can access a short video showing Clever login demo <u>here</u>. New PS Student Number can be found by following these steps:

- 1. Access PowerSchool
- 2. Select a Grade Level (not a class)
- 3. Under the search view, select the PS number
- 4. Under the Rows section make sure that you select enough to show all students
- 5. Under actions hit "print"
- 6. Repeat for other Grades

This should give you a list of New PS Student Number and DOB for all students in the school, printed by grade-level, in alphabetical order.